El Portal de Padres de Aeries proporciona una herramienta importante para mantener un seguimiento de la asistencia, las calificaciones y la comunicación escolar de su hijo. La confirmación de datos es un proceso anual que permite a las familias que regresan ver y actualizar información importante como los contactos de emergencia, revisar las políticas del Distrito y de la escuela, y aprobar formularios importantes que el Distrito debe tener en el archivo de cada estudiante.

Para ver la información de su estudiante este año escolar, deberá completar el proceso de confirmación de datos para cada uno de sus estudiantes.

Para iniciar la sesión en Aeries Parent Portal:

- En línea: https://parent.twinriversusd.org
- Aplicación móvil: iOS / Google Play

Los padres y tutores legales que no hayan recibido un correo electrónico con los detalles de la cuenta pueden obtener ayuda comunicándose con la oficina principal de su escuela. Para obtener una lista de los números de teléfono y el sitio web de la escuela, visite <u>https://bit.ly/TRUSD-Schools</u>.

Hemos creado esta guía para navegar paso a paso por el proceso de confirmación de datos y asegurarnos de que pueda completar con éxito la información solicitada por el distrito y el personal de la escuela.

| ou are on the right student and | s assigned at the right school (in the banner above).<br>n one school, click on the "Change Student" dropdown menu.<br>school, you may begin.                                                                                                    |
|---------------------------------|----------------------------------------------------------------------------------------------------|
| y Information                   | iow.<br>ass select whether or not at least one parent/guardian of this student is active in the United                                                                                                    |
| 10                              | IS ATTICL FOLCES.                                                                                                    |
| nt                              | <ul> <li>Yes, at least one parent/guardian of this student is active in the United States<br/>Armed Forces.</li> </ul>                                                                                                    |
| acts                            | No, this student does not have a parent/guardian who is active in the United States Armed Forces.                                                                                                    |
| Ple                             | ase select one of the following options to complete the residence survey:                                                                                                    |
|                                 |                                                                                                    |
| nfirmation                      | who would offnerwise latence on the stretce of tortown on nonneces instructions<br>individuals in emergency situations. This is also applicable to children who are in<br>temporary residences awaiting permanent placement in foster care.                                                                                                    |
|                                 | Hotels/Motels A temporary residence for homeless individuals usually requiring payment or vouchers for lodging and services on a daily, weekly, or monthly basis.                                                                                                    |
|                                 | Temporarily Doubled Up A temporary residence where a homeless family is<br>haring the housing of other persons due to the loss of housing, economic<br>hardship, or other similar reasons.                                                                                                    |
|                                 | Temporarily Unshahlered A type of residence for homeless individuals that is<br>not near for humon holdballing, such as care, profile, sidewalls, advanded<br>baildings, comproveds, traite grave, but and thin strokov or persons<br>debaddread in the hospital (on the street). A rule of thumb would be to see the<br>determine gravestarily the street of the street barries of the street barries<br>hospital or comprovate to an outcomobile in that it shelters but is not adequate<br>hospital. |
|                                 | _ None of the above You may select this option if none of the above home                                                                                                    |

## Sección 1: Información de la Familia

**Servicio Militar:** Seleccione si al menos uno de los padres / tutore legal de este estudiante está activo en las Fuerzas Armadas de los Estados Unidos.

**Cuestionario de Vivienda:** Seleccione una de las siguientes opciones para completar la encuesta de residencia.

A continuación, están las opciones en el Cuestionario de vivienda:

- *Refugios temporales:* Una residencia temporal proporcionada para personas sin hogar que de otro modo dormirían en la calle o una residencia temporal proporcionada a personas en situaciones de emergencia. Esto también se aplica a los niños que se encuentran en residencias temporales en espera de una colocación permanente en hogares de guarda.
- *Hoteles / Moteles*: Una residencia temporal para personas sin hogar que generalmente requieren pagos o vales de alojamiento y servicios diarios, semanales o mensuales.
- *Temporalmente en hogar de doble familia:* una residencia temporal donde una familia sin hogar comparte la vivienda de otras personas debido a la pérdida de la vivienda, dificultades económicas u otras razones similares.
- *Temporalmente sin refugio:* un tipo de residencia para personas sin hogar que no está destinada a ser habitada por humanos, como automóviles, parques, banquetas, edificios abandonados, campamentos, parques de casas móviles, estaciones de autobuses y trenes o personas abandonadas en el hospital (en la calle). Una regla general sería ver la vivienda como comparable a un automóvil en el sentido de que alberga, pero no es una vivienda adecuada.
- *Ninguna de las anteriores:* puede seleccionar esta opción si ninguna de las situaciones de hogar anteriores se aplica a este estudiante.

Responda ambas secciones y haga clic en "Confirmar y continuar" para pasar a la siguiente pestaña.

|                      |                                                                   | Sec                                                   | ción 2: In                            | gresos y el                |
|----------------------|-------------------------------------------------------------------|-------------------------------------------------------|---------------------------------------|----------------------------|
|                      | 1                                                                 |                                                       |                                       |                            |
| 2 Income             | IMPORTANT - Please fill out th<br>million in funding for addition | e tollowing two items in<br>al program services for y | order for TRUSD to c<br>your student. | ontinue receiving the \$71 |
| (4) Contacts         | How many people are in your<br>Please include all children and a  | household?<br>duits living in the home.               |                                       |                            |
| 5 Medical History    |                                                                   |                                                       |                                       |                            |
| Documents            | □ 1 □ 2                                                           | 3                                                     | 4 5                                   | More                       |
| 7 Authorizations     | What is your total monthly he<br>This includes all sources of inc | ousehold income <u>before</u>                         | taxes?<br>alimony, child support).    |                            |
| Confirm and Continue | S2839 or less                                                     |                                                       |                                       |                            |
|                      | \$2840 - \$4040                                                   |                                                       |                                       |                            |
|                      | S4041 or greater                                                  |                                                       |                                       |                            |

En esta sección, le preguntará:

- Cuántas personas hay en su hogar [Incluya a todos los niños y adultos que viven en el hogar].
- ¿Cuál es su ingreso familiar mensual total antes de impuestos? [Esto incluye todas las fuentes de ingresos (es decir, asistencia social, jubilación, pensión alimenticia, manutención infantil)].

Una vez que haya proporcionado las respuestas, se le pedirá que confirme su elección:

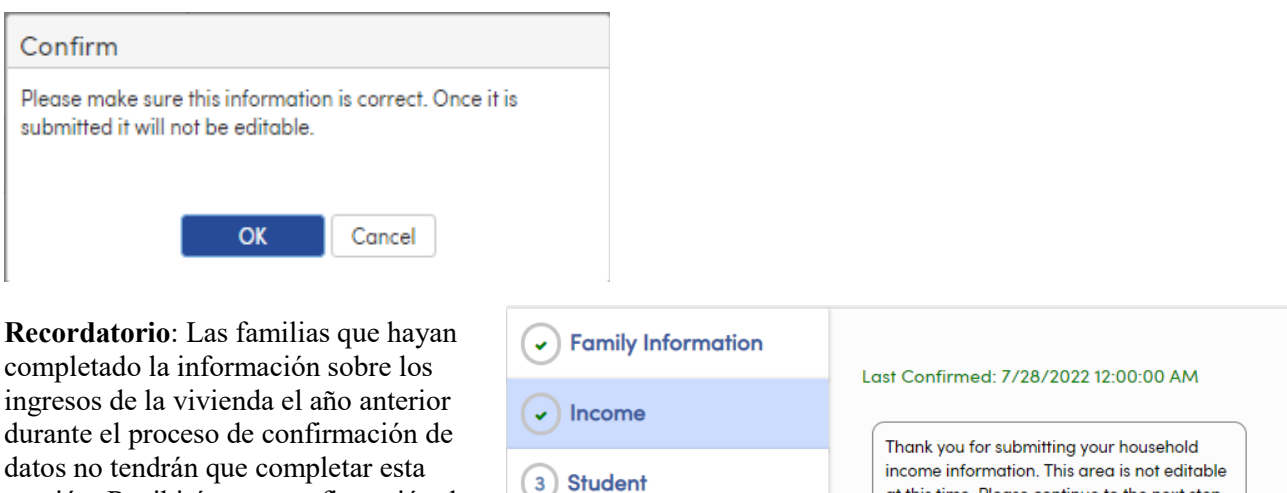

datos no tendrán que completar esta sección. Recibirán una confirmación de que esta información ha sido completada previamente.

income information. This area is not editable at this time. Please continue to the next step.

#### Sección 3: Demografía de los Estudiantes

| ✿ Demo Student ~ ₽                                                                                                    |                                                             |                                                |                                                                                                    |  |  |
|----------------------------------------------------------------------------------------------------|-------------------------------------------------------------|------------------------------------------------|----------------------------------------------------------------------------------------------------|--|--|
| <ul> <li>Please confirm your student (above) is assigned at the right school (in the banner above).</li> <li>If your student is enrolled in more than one school, click on the "Change Student" dropdown menu.</li> <li>Once you are on the right student and school, you may begin.</li> <li>Follow the instructions on each tab below.</li> </ul> |                                                             |                                                |                                                                                                    |  |  |
| Family Information     Click Change to edit student demographic data:                                                                                                    |                                                             |                                                |                                                                                                    |  |  |
|                                                                                                    | Student Demographics                                        |                                                |                                                                                                    |  |  |
| J                                                                                                    |                                                             |                                                | Notes                                                                                                    |  |  |
| 3 Student                                                                                                    | Mailing Address                                             | 6309 Dry Creek Rd<br>Rio<br>Linda CA 956734412 | Changes to this information will NOT be saved in the<br>system. Instead, the new information will be emailed<br>to the school and the school will contact you for<br>additional information  |  |  |
| Contacts     Medical History                                                                                                    | Residence Address<br>(if different than Mailing<br>Address) | 6309 Dry Creek Rd<br>Rio<br>Linda CA 956734412 | Changes to this information will NOT be saved in the<br>system. Instead, the new information will be emailed<br>to the school and the school will contact you for<br>additional information. |  |  |
|                                                                                                    | Primary Phone                                               | (916) 916-9166                                 |                                                                                                    |  |  |
| 6 Documents                                                                                                    | Correspondence Language                                     |                                                | Letters and Report Cards sent home from the school<br>will be sent in this language. Not all languages listed<br>are supported by the district.                                              |  |  |
| 7 Authorizations                                                                                                    | Parent Highest Education<br>Level                           | College Graduate                               |                                                                                                    |  |  |
| (8) Final Data Confirmation Confirm and Continue                                                                                                    | Change                                                      |                                                |                                                                                                    |  |  |

Información del Estudiante:

- Domicilio Postal •
- Número de teléfono •
- Lenguaje de correspondencia •
- Nivel de educación del Padre/ Tutor legal •

Verá la información actual que tenemos registrada para su hijo. Si se necesita un cambio, seleccione "Cambiar", después de realizar cualquier cambio, seleccione "Save" (Guardar).

Consejo: si tiene un cambio de domicilio, asegúrese de proporcionar comprobante de residencia en la oficina. Haga clic en "Confirmar y continuar" para pasar a la siguiente pestaña.

|                            | Se                                                                                                    | ección 4: Contactos                                                                                |
|----------------------------|----------------------------------------------------------------------------------------------------|----------------------------------------------------------------------------------------------------|
| Family Information         |                                                                                                    |                                                                                                    |
|                            | Please update parent/guardian contact information A<br>and/or released to in an event of an emergency.                         | ND additional emergency contacts who you authorize to be notified                                  |
|                            | Contacts should include:<br>• Parent/Guardian/Caretaker                                                                        |                                                                                                    |
| Student                    | <ul> <li>A contact who resides out of the area or state fine Contact phone numbers for the student's physic</li> </ul>         | or communication purposes in the event of a local area emergency.<br>ician and dentist.            |
| Contacts                   | Please include an email address, home phone,                                                                                   | , cell phone, and education level for all parents/guardians.                                       |
|                            | <ul> <li>If a contact's primary phone is their Mobile Pho</li> <li>Please make sure your contact info is consistent</li> </ul> | ne, please put it into the Mobile Phone field.<br>nt across all of your students.                  |
| 6) Documents               | If you change the name listed on a contact it will <u>NO</u> will see the change in the contact details.                       | $\underline{\mathrm{I}}$ reflect on the "Contact List" here until the next time you log in but you |
| ) Authorizations           | Contacts                                                                                                    | Add                                                                                                |
| 3) Final Data Confirmation | Demo Parent                                                                                                    | Father                                                                                             |
| Confirm and Continue       | © 6309 Dry Creek Rd, Rio Linda CA 95673                                                                                        | A Lives With                                                                                       |
|                            |                                                                                                    |                                                                                                    |
|                            |                                                                                                    | O Last Updated: 4/20/2021 2:52 PM                                                                  |
|                            | Test Test2<br>Mother                                                                                                    | <b>a</b>                                                                                           |
|                            |                                                                                                    | Record Type: Emergency Contact (EC)                                                                |
|                            | <b>L</b> (916) 916-9167                                                                                                    |                                                                                                    |
|                            |                                                                                                    | OLast Updated: 4/20/2021 2:46 PM                                                                   |
|                            | TRUSD Parent                                                                                                    | Other Relative                                                                                     |
|                            | ➡ trusdparent@gmail.com                                                                                                    |                                                                                                    |
|                            |                                                                                                    | O Last Updated: 7/22/2021 8:28 AM                                                                  |

Esta sección le pedirá que actualice / revise el contacto del padre / tutor legal y los contactos de emergencia.

- Para realizar un cambio, haga clic en el icono de lápiz junto al nombre del contacto. Una vez completados los cambios, seleccione "Save" (Guardar).
- Para agregar un nuevo contacto, seleccione +Add (Agregar), ingrese la información del nuevo contacto, luego seleccione "Guardar".
- Para eliminar un contacto, haga clic en el ícono de lápiz junto al nombre del contacto, luego seleccione "Delete" (Eliminar).

Cuando haya terminado de realizar cambios en los contactos, seleccione Confirmar y continuar para ir a la siguiente pestaña.

# Sección 5: Historial Médico

Actualice la información del historial médico de su estudiante.

- Para eliminar un registro existente, seleccione "Ya no se aplica", ingrese comentarios y luego haga clic en "Guardar".
- Para agregar cualquier condición adicional, haga clic en la casilla de verificación correspondiente para la condición médica.
- La fecha de hoy se utilizará como Fecha de entrada en vigor, pero se puede actualizar. Ingrese los comentarios y haga clic en Guardar.

Una vez que se haya actualizado todo el historial médico, haga clic en Confirmar y continuar.

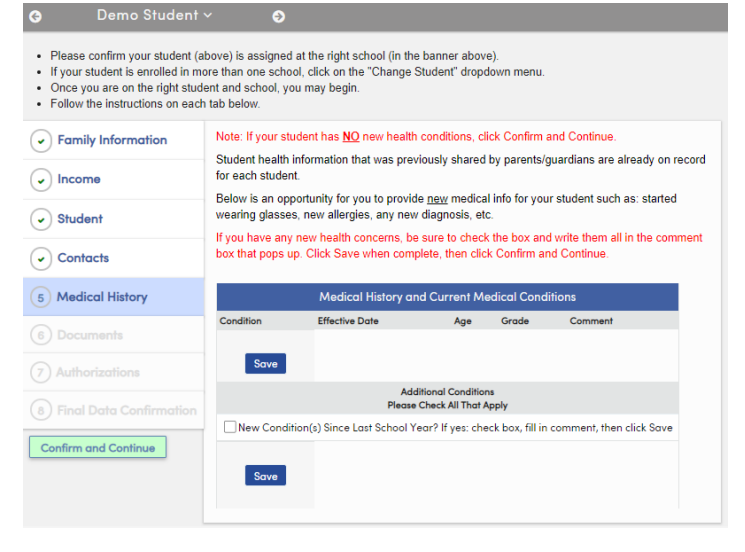

## Sección 6: Documentos

| - Student           |                                                                                                    |                                                        |           |                                                           |          |
|---------------------|----------------------------------------------------------------------------------------------------|--------------------------------------------------------|-----------|-----------------------------------------------------------|----------|
| Contacts            | Documents                                                                                                    |                                                        |           |                                                           |          |
| Medical History     | Image: 2022 2023 TRUSD         Image: 22-23 TRUSD Housing           Student Calendar         Questionnaire (Farsi) Fillable |                                                        |           |                                                           |          |
| Documents           |                                                                                                    |                                                        |           |                                                           |          |
| Authorizations      | Questionnaire (Hmong) Fillable                                                                                              | U22-23 TRUSD Housing<br>Questionnaire (Hmong) Fillable |           | E 22–23 TRUSD Housing<br>Questionnaire (Russian) Fillable |          |
|                     |                                                                                                    |                                                        |           |                                                           |          |
| onfirm and Continue | Required Documents                                                                                                    |                                                        |           |                                                           |          |
|                     | Student and Family Handbook 2022-2023 *Required                                                                             |                                                        |           |                                                           |          |
|                     | I have read and agree to the content of the document                                                                        |                                                        |           |                                                           |          |
|                     | Handbook Addendum                                                                                                    |                                                        | *Required |                                                           |          |
|                     | I have read and agree to the content of the document                                                                        |                                                        |           |                                                           |          |
|                     | Pupil School-Teacher Assignment Acknowleg                                                                                   | ement                                                  |           | *;                                                        | Required |
|                     | I have read and agree to the content of the document                                                                        |                                                        |           |                                                           |          |
|                     |                                                                                                    |                                                        |           |                                                           |          |

La pantalla Documentos proporcionará varios documentos que deberá revisar, confirmar y / o descargar. Estos incluyen:

- Calendario estudiantil de TRUSD
- Cuestionario de vivienda de TRUSD
- Manual del estudiante y de la familia y apéndice
- Reconocimiento de asignación alumno-escuela-maestro

Una vez que haya descargado el documento, haga clic en la casilla de verificación. Haga clic en Confirmar y continuar para ir a la siguiente pestaña.

Aeries Parent Portal (Portal de Padres Aeries) Cómo Completar la Confirmación de Datos

|                                                        | Sección 7: Autorizaciones                                                                                                    |                                                |
|--------------------------------------------------------|----------------------------------------------------------------------------------------------------|------------------------------------------------|
| Family Information     Income     Student     Contacts | Please review the following and allow/accept or deny/decline your conse<br>Each Authorization & Prohibitions item must have a status response in or<br>registration process.<br>If "Response Required" still appears, one or more items has not yet save<br>Once all items have been completed, the message Response Required                                                                                                    | rder to complete the<br>ed.<br>will disappear. |
| Medical History                                        | Authorizations and Prohibitions                                                                                                    | Olehar                                         |
| Documents     Authorizations                           | Standard Emergency Plan<br>Please take my child to the nearest emergency aid station, by<br>ambulance if necessary, for treatment. I authorize treatment of my<br>child by a licensed physician or surgeon and agree to bear all costs<br>incurred. If you do not agree please contact your child's school to<br>make alternative arrangements                                                                                                    | Allow Deny                                     |
| 8 Final Data Confirmation                              | <ul> <li>Do you have internet access at home (home-internet or hotspot)?<br/>Twin Rivers USD provides digital curriculum as well as district-issued<br/>Chromebooks to every student. Each student should have access to<br/>high-speed internet at home in order to access educational materials.<br/>If your family does not have internet access at home, TRUSD will<br/>contact you regarding connectivity.</li> </ul>                                                                                                   | ✔Yes □No                                       |
|                                                        | Student Surveys<br>In order to learn more about student experiences in Twin Rivers, the<br>district is conducting district-wide student surveys for children in<br>grades K-12. Through these surveys, the district will gain valuable<br>information about the social-emotional needs of our students and the<br>climate and culture of our schools. The results of these surveys help<br>inform both classroom, school-based and district-wide initiatives to<br>support the social and emotional health of our community. | Allow Deny                                     |
|                                                        | * Response Required                                                                                                    |                                                |

En esta sección, puede autorizar o denegar lo siguiente:

**Plan de emergencia estándar:** Por favor lleve a mi hijo a la estación de ayuda de emergencia más cercana, en ambulancia si es necesario, para recibir tratamiento. Autorizo el tratamiento de mi hijo por un médico o cirujano con licencia y acepto asumir todos los costos incurridos. Si no está de acuerdo, comuníquese con la escuela de su hijo para hacer arreglos alternativos.

Acceso a Internet en casa: ¿*Tienes acceso a Internet en casa (Internet en casa o hotspot-punto de acceso)?* Twin Rivers USD proporciona un plan de estudios digital, así como Chromebooks emitidos por el distrito a cada estudiante. Cada estudiante debe tener acceso a Internet de alta velocidad en el hogar con el fin de acceder a los materiales educativos. Si su familia no tiene acceso a Internet en casa, TRUSD se pondrá en contacto con usted en relación con la conectividad.

**Encuestas para estudiantes:** Con el fin de aprender más sobre las experiencias de los estudiantes en Twin Rivers, el distrito está llevando a cabo encuestas de estudiantes en todo el distrito para niños en los grados K-12. A través de estas encuestas, el distrito obtendrá información valiosa sobre las necesidades socioemocionales de nuestros estudiantes y el clima y la cultura de nuestras escuelas. Los resultados de estas encuestas ayudan a informar las iniciativas en el aula, en la escuela y en todo el distrito para apoyar la salud social y emocional de nuestra comunidad.

Después de todo, las autorizaciones se han actualizado, haga clic en Guardar. Haga clic en Confirmar y continuar para ir a la siguiente pestaña.

# Aeries Parent Portal (Portal de Padres Aeries) Cómo Completar la Confirmación de Datos

|                                     | Sección 8: Confirmación Final de los Dato                           |
|-------------------------------------|---------------------------------------------------------------------|
| Family Information                  |                                                                     |
|                                     | and blue button below the Final Data Confirmation Tab on the left.  |
| Student                             | Please ensure all sections have a Green Checkbox before you submit. |
| <ul> <li>Contacts</li> </ul>        |                                                                     |
| <ul> <li>Medical History</li> </ul> |                                                                     |
| Documents                           |                                                                     |
| <ul> <li>Authorizations</li> </ul>  |                                                                     |
| 8 Final Data Confirmation           |                                                                     |
| Finish and Submit                   |                                                                     |

La pantalla Confirmación Final de Datos requiere que confirme que toda la información de las pestañas es correcta. Si son correctos, haga clic en Finalizar y enviar.

| G Demo Student                                                                                                    | × O                                                      |  |  |  |  |
|----------------------------------------------------------------------------------------------------|----------------------------------------------------------|--|--|--|--|
| <ul> <li>Please confirm your student (above) is assigned at the right school (in the banner ab<br/>If your student is enrolled in more than one school, click on the "Change Student" dre</li> <li>Once you are on the right student and school, you may begin.</li> <li>Follow the instructions on each tab below.</li> </ul> |                                                          |  |  |  |  |
| ✓ Family Information                                                                                                    | Thank you for confirming the student data in the system. |  |  |  |  |
|                                                                                                    | Print New Emergency Card                                 |  |  |  |  |
| <ul> <li>Student</li> </ul>                                                                                                    |                                                          |  |  |  |  |
| <ul> <li>Contacts</li> </ul>                                                                                                    |                                                          |  |  |  |  |
| <ul> <li>Medical History</li> </ul>                                                                                                    |                                                          |  |  |  |  |
| <ul> <li>✓ Documents</li> </ul>                                                                                                    |                                                          |  |  |  |  |
| <ul> <li>Authorizations</li> </ul>                                                                                                    |                                                          |  |  |  |  |
| ✓ Final Data Confirmation                                                                                                    |                                                          |  |  |  |  |

Nota: Tendrá que pasar por este proceso para cada uno de sus estudiantes. Para cambiar a otro alumno, haga clic en la pestaña "Change Student" (Cambiar de estudiante) y, a continuación, seleccione el siguiente alumno haciendo clic en su nombre.